## DESARQUIVAR PROCESSO [MESA VIRTUAL]

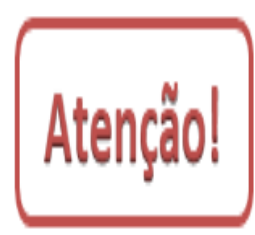

Esta funcionalidade permite que o usuário realize o desarquivamento de processos. Um processo só deverá ser desarquivado para sofrer alterações, ou seja, diante da necessidade de continuidade da ação administrativa que lhe deu origem. O **empréstimo de processos** não se caracteriza como desarquivamento, pois ocorre para fins de referência, consulta, reprodução, pesquisa ou exposição, não significando a retomada e a consequente continuidade da ação do documento. Quando do empréstimo, se for constatada a necessidade de continuidade de análise da matéria e, consequentemente, de retomada da tramitação, a unidade administrativa que solicitou o empréstimo deverá solicitar o seu desarquivamento. No entanto, se desejar realmente apenas emprestar o processo, utilize a opção *Empréstimo de Processos*, também na Aba Arquivo.

1) Acesse <u>https://sig.ifrs.edu.br/sipac/</u>. Entre com seus dados de usuário (CPF) e senha.

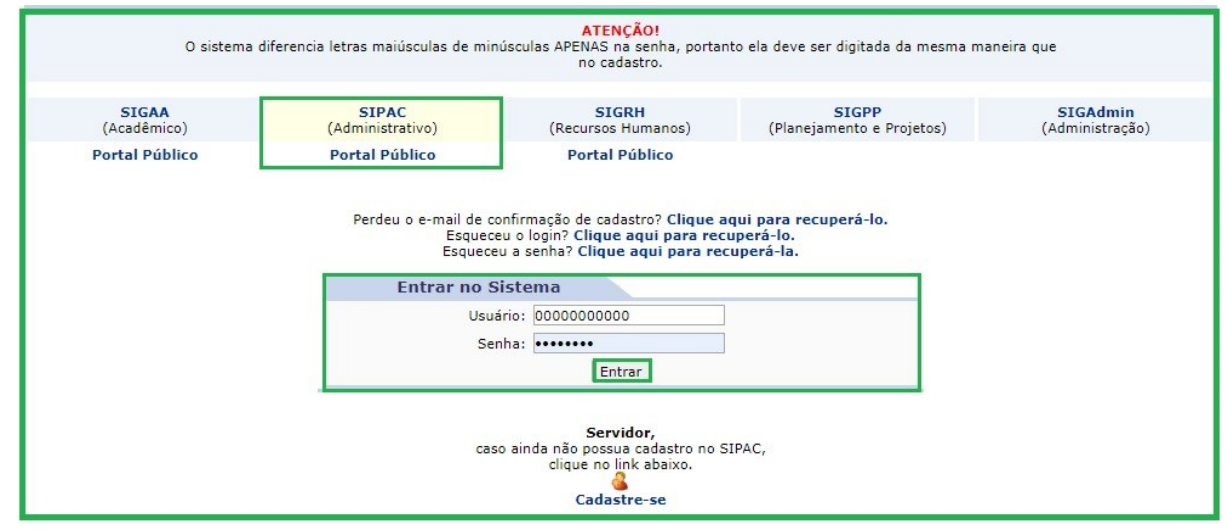

Figura 1: Tela de acesso ao SIPAC

- IFRS SIPAC Administrativo Ajuda? Tempo de Sessão: 01:30 --- MUDAR DE SISTEMA --- V SAIR 1) GUILHERME GARCIA TEIXEIRA 🥘 Módulos 🍏 Caixa Postal 🍗 Abrir Chamado COOR Módulos do STPAC Mód MÓDULOS PORTAIS -6 -6 0 Portal Administrative ia e 22 dito 2 22 ----Bolsas Portal da Di Centro/Hos ompras partilhad 23 E J. 2 tal da Fur 3 2 1 3 Pagamento On ortal da Re 2 0 P 3 uran Pr **OUTROS SISTEMAS** OUT ----(SIGAA) (S)
- 2) Clique em (1) Módulos e, em seguida, selecione o módulo (2) Protocolo.

Figura 2: Acesso ao módulo de protocolo

3) Acesse a **Mesa Virtual** do SIPAC Protocolo.

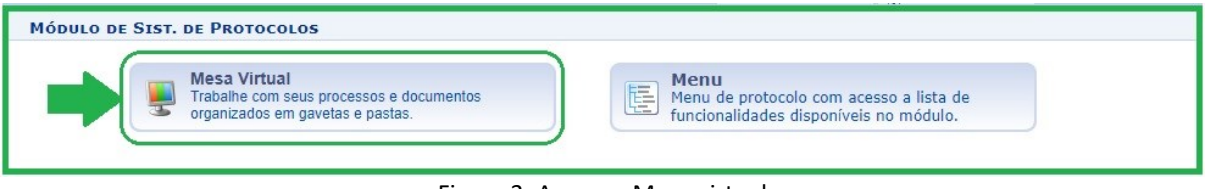

Figura 3: Acesso - Mesa virtual

4) Na página inicial, clique em **Arquivo** →**Processos** →**Desarquivar Processo**.

| ☆ Módulo de Protocolo >                   |                                                         |  |  |  |  |
|-------------------------------------------|---------------------------------------------------------|--|--|--|--|
| Processos Documentos Despachos Memorandos | Arquivo Administração Procuradoria Consultas/Relatórios |  |  |  |  |
|                                           | Processos Arquivar Processo                             |  |  |  |  |
| MESA VIRIOAL                              | Documentos Desarquivar Processo                         |  |  |  |  |
| TODOS DA UNIDADE                          | Empréstimo de Processos<br>Transferência de Processos   |  |  |  |  |
| Mostrar 10 V Processos                    | 0 Itens Selecionados                                    |  |  |  |  |
| Processo Enviado por                      |                                                         |  |  |  |  |
|                                           | Nenhum Processo Encontrado                              |  |  |  |  |

Figura 4: Desarquivar processo - Mesa virtual

5) Será exibida a lista de processos que foram arquivados pela sua unidade e que, portanto, podem ser desarquivados. Se preferir, use a opção *Consulta de Processos* para encontrar o(s) processo(s) que deseja, preenchendo o número do processo desejado e, em seguida, clicando em **Buscar**.

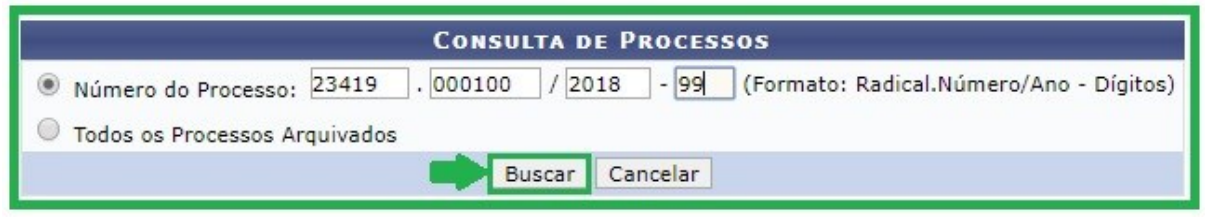

Figura 5: Desarquivar processo – Buscar

6) Na *Lista de Processos* que foram arquivados pela sua unidade, selecione a(s) caixa(s) corresponde(s) aquele(s) que deseja desarquivar e, em seguida, clique em **Desarquivar**.

|                                               | Processos na Unidade          |                                                                                                    |                              |                             |   |  |  |  |
|-----------------------------------------------|-------------------------------|----------------------------------------------------------------------------------------------------|------------------------------|-----------------------------|---|--|--|--|
| Todos                                         | Processo                      | Interessado(s)                                                                                         | Origem                       | Destino                     |   |  |  |  |
|                                               |                               | SETOR DE APOIO ADMINISTRATIVO DA PROAD (REITORIA)                                                      | SAA-REI (11.01.01.03.03.05)  | CGD-REI (11.01.01.03.03.01) | Q |  |  |  |
|                                               |                               | Tipo do Processo: AUXÍLIO-TRANSPORTE                                                                   |                              |                             |   |  |  |  |
|                                               | 23419.000358/2020-88          | 13419.000358/2020-88 Assunto Detalhado: TESTE - AUXÍLIO-TRANSPORTE<br>Localização Física: NÃO DEFINIDA |                              |                             |   |  |  |  |
|                                               |                               |                                                                                                    |                              |                             |   |  |  |  |
|                                               |                               | Documentos do Processo                                                                                 |                              |                             |   |  |  |  |
|                                               |                               | GUILHERME GARCIA TEIXEIRA                                                                              | SAA-REI (11.01.01.03.03.05)  | CGD-REI (11.01.01.03.03.01) | Q |  |  |  |
|                                               | Tipo do Processo: SOLICITAÇÃO |                                                                                                    |                              |                             |   |  |  |  |
| 23419.000355/2020-44 Assunto Detalhado: TESTE |                               |                                                                                                    |                              |                             |   |  |  |  |
| Localização Física: NÃO DEFINIDA              |                               |                                                                                                    |                              |                             |   |  |  |  |
|                                               |                               | Documentos do Processo                                                                                 |                              |                             | Đ |  |  |  |
|                                               | 23419.000316/2018-22          | DANIELA PEGORARO                                                                                       | DCID-REI (11.01.01.04.01.06) | CGD-REI (11.01.01.03.03.01) | Q |  |  |  |
|                                               |                               | Tipo do Processo: AUXÍLIO-TRANSPORTE                                                                   |                              |                             |   |  |  |  |
|                                               |                               | Assunto Detalhado: AUXILIO TRANSPORTE                                                                  |                              |                             |   |  |  |  |
|                                               |                               | Localização Física: NÃO DEFINIDA                                                                       |                              |                             |   |  |  |  |
|                                               |                               | Documentos do Processo                                                                                 |                              |                             | Ŧ |  |  |  |
|                                               |                               | Desarquivar Cancelar                                                                                   | ]                            |                             |   |  |  |  |
|                                               |                               |                                                                                                    |                              |                             |   |  |  |  |
| Pag. 1 ▼                                      |                               |                                                                                                    |                              |                             |   |  |  |  |
|                                               | 3 Registro(s) Encontrado(s)   |                                                                                                    |                              |                             |   |  |  |  |

Figura 6: Processos na unidade - Desarquivar

7) Na tela seguinte, verifique o(s) processo(s) que selecionou e, se desejar, preencha o campo *Observação* com informações sobre o(s) motivo(s) que justificam o procedimento. Clique em **Confirmar** para finalizar o desarquivamento.

| Processos Selecionados para Desarquivamento |                                                           |                                                           |  |  |  |  |
|---------------------------------------------|-----------------------------------------------------------|-----------------------------------------------------------|--|--|--|--|
| Processo                                    | Origem                                                    | Destino                                                   |  |  |  |  |
|                                             | COOR. DE GESTAO DOCUMENTAL (REITORIA) (11.01.01.03.03.01) | COOR. DE GESTAO DOCUMENTAL (REITORIA) (11.01.01.03.03.01) |  |  |  |  |
| 23440 000358/2020 88                        | Tipo do Processo: AUXÍLIO-TRANSPORTE                      |                                                           |  |  |  |  |
| 23413.000330/2020-00                        | Assunto Detalhado: TESTE - AUXÍLIO-TRANSPORTE             |                                                           |  |  |  |  |
|                                             | Localização Física: NÃO DEFINIDO                          |                                                           |  |  |  |  |
|                                             | COOR. DE GESTAO DOCUMENTAL (REITORIA) (11.01.01.03.03.01) | COOR. DE GESTAO DOCUMENTAL (REITORIA) (11.01.01.03.03.01) |  |  |  |  |
| 22440 000255/2020 44                        | Tipo do Processo: SOLICITAÇÃO                             |                                                           |  |  |  |  |
| 23419.000355/2020-44                        | Assunto Detalhado: TESTE                                  |                                                           |  |  |  |  |
|                                             | Localização Física: NÃO DEFINIDO                          | alização Física: NÃO DEFINIDO                             |  |  |  |  |
| Observação                                  |                                                           |                                                           |  |  |  |  |
| Processos des                               | arquivados para serem juntados a novo processo.           |                                                           |  |  |  |  |
| (4000 caracteres/60 digitados)              |                                                           |                                                           |  |  |  |  |
| Confirmar << Voltar Cancelar                |                                                           |                                                           |  |  |  |  |

Figura 7: Processos selecionados para desarquivar- Confirmar

| Versão 1 – Maio/2020 | Coordenadoria de Gestão Documental - CGeD | <u>cged@ifrs.edu.br</u> - (54) 3349-3342 |
|----------------------|-------------------------------------------|------------------------------------------|
|----------------------|-------------------------------------------|------------------------------------------|